# CAS STNext<sup>®</sup> COFFEE LECTURE

# **Boost efficiency with CAS PatentPak®**

Jan Baur, ACS International

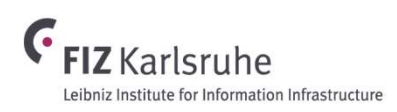

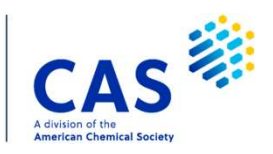

# What is CAS PatentPak?

- Instant connection to searchable, full-text patents from major patent offices
- CAS scientists review each patent and identify new substances for CAS REGISTRY inclusion
- They mark the specific location of substances in the text during analysis
- Algorithmic processing with human intervention allows previously registered substances to be located and annotated in backfile documents

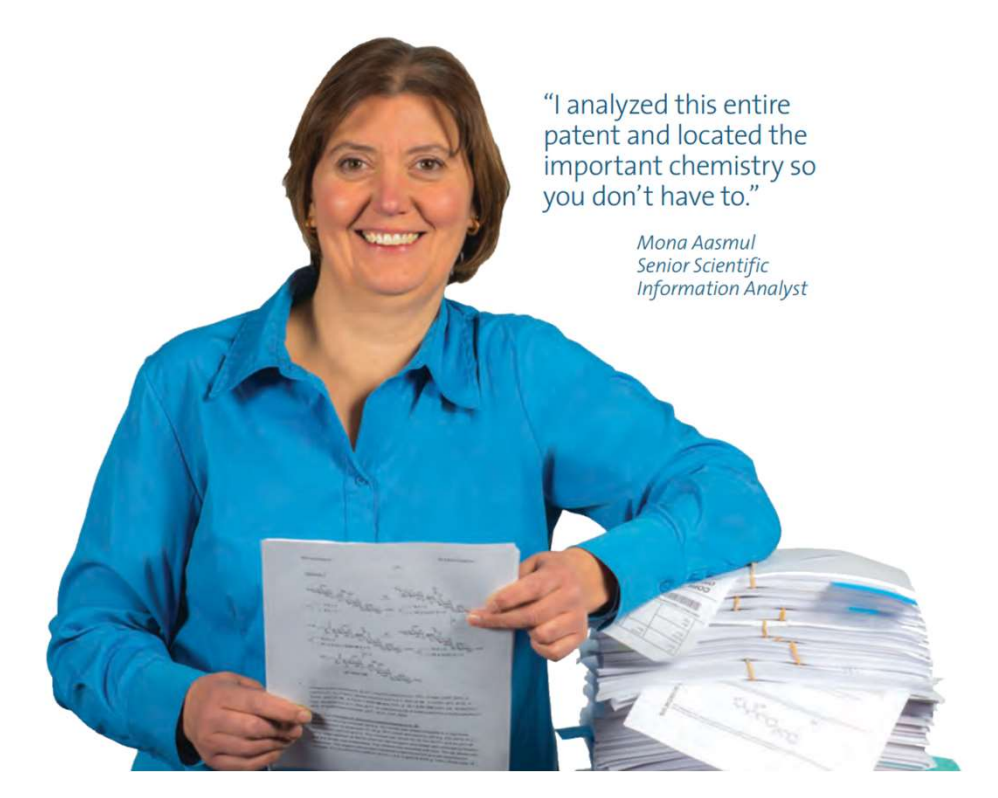

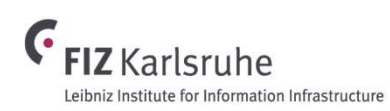

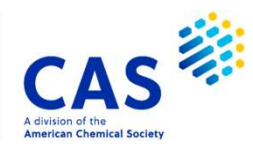

## **Country coverage**

3

- Available in CAplus family of databases as well as fulltext files USPATFULL / USPAT2
- 46 patent authorities covered in PatentPak

| Authority      | Code | Authority          | Code | Authority                 | Code |
|----------------|------|--------------------|------|---------------------------|------|
| Argentina      | AR   | Greece             | GR   | Poland                    | PL   |
| Australia      | AU   | Hungary            | HU   | Portugal                  | PT   |
| Austria        | AT   | India              | IN   | Romania                   | RO   |
| Belgium        | BE   | Ireland            | IE   | <b>Russian Federation</b> | RU   |
| Brazil         | BR   | Israel             | IL   | Slovakia                  | SK   |
| Bulgaria       | BG   | Italy              | IT   | Slovenia                  | SI   |
| Canada         | CA   | Japan              | JP   | South Africa              | ZA   |
| China          | CN   | Korea              | KR   | Spain                     | ES   |
| Croatia        | HR   | Latvia             | LV   | Sweden                    | SE   |
| Czech Republic | CZ   | Lithuania          | LT   | Switzerland               | СН   |
| Denmark        | DK   | Luxembourg         | LU   | Turkey                    | TR   |
| EPO            | EP   | Malaysia           | MY   | United Kingdom            | GB   |
| Estonia        | EE   | Moldova            | MD   | United States             | US   |
| Finland        | FI   | Monaco             | MC   | WIPO                      | WO   |
| France         | FR   | Netherlands        | NL   |                           |      |
| Germany        | DE   | JI rig Philippines | PH   |                           |      |

# **PatentPak full-text options**

Up to three full-text PDF links appear at the top of the displayed record

- PatentPak links appear in display formats and in table and text reports. Links stay active for 365 days. PDFs are OCRed and text-searchable.
- PatentPak Interactive
   Interactive version of annotated PDF, helps to identify locations of the relevant chemistry

#### PatentPak PDF+

PDF file supplemented with a substance table, including page references, CAS Registry Number identifiers, chemical names and chemical structures

#### PatentPak PDF

PDF file with original full-text

- PatentPak Interactive and PDF+ are only available for fully indexed patents

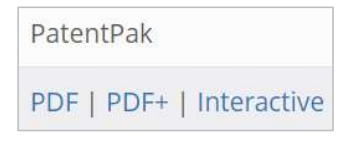

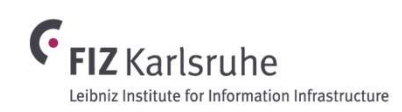

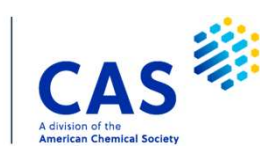

# **Search refinement options**

**PDF/FA**: Restrict answer set to patent PATENT NO. KIND DATE LANGUAGE PatentPak records with full-text PDF links WO 2024011189 A2 20240111 English PDF E.g.: s I1 and pdf/fa **PPAK/FA**: Restrict answer set to records PDF | PDF+ | Interactive 20240125 WO 2024017150 A1 Chinese with Interactive and PDF+ links 20240126 Chinese PDF CN 117447411 A E.g.: s I1 and ppak/fa Both options can be linked to the patent => S L10 AND PDF/FA (L) DE/PC publication information 9 L10 AND PDF/FA (L) DE/PC L11 => S L10 AND PPAK/FA (L) DE/PC 113 3 L10 AND PPAK/FA (L) DE/PC

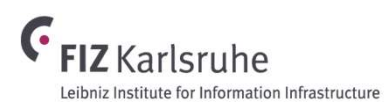

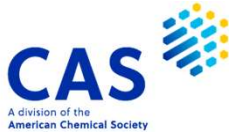

# **Display options**

- PPPI and PPAK fields display PatentPak links for Patent Family members that have PDFs
- PatentPak links are included in popular display formats such as BIB and ALL

 HITPPAK displays the CAS Registry Number, chemical name, and page number of the query hit compound(s) after a crossover from CAS Registry

6 © 2024 American Chemical Society. All rights reserved.

|    | PATENT NO.        | KIND  | DATE     | LANGUAGE     | PatentPak           |        |
|----|-------------------|-------|----------|--------------|---------------------|--------|
|    | WO 2024017150     | A1    | 20240125 | Chinese      | PDF   PDF+   Intera | active |
|    | CN 117447411      | A     | 20240126 | Chinese      | PDF                 |        |
| AK |                   |       |          |              |                     |        |
|    | 6228-73-5 , Pg 20 | Claim | E        | BIB:contains | PPPI                |        |
|    | 7436-22-8 , Pg 20 | Claim |          |              |                     |        |
|    | 21075-83-2 Pg 21  | Claim |          | ALL. Contain | S PPPI and PPAK     |        |

PPAK

1609392-27-9 P, Deucravacitinib, Pg 20 Claim

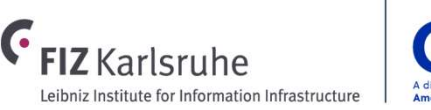

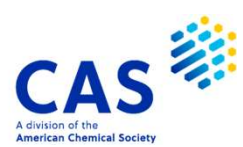

## **Interactive Viewer**

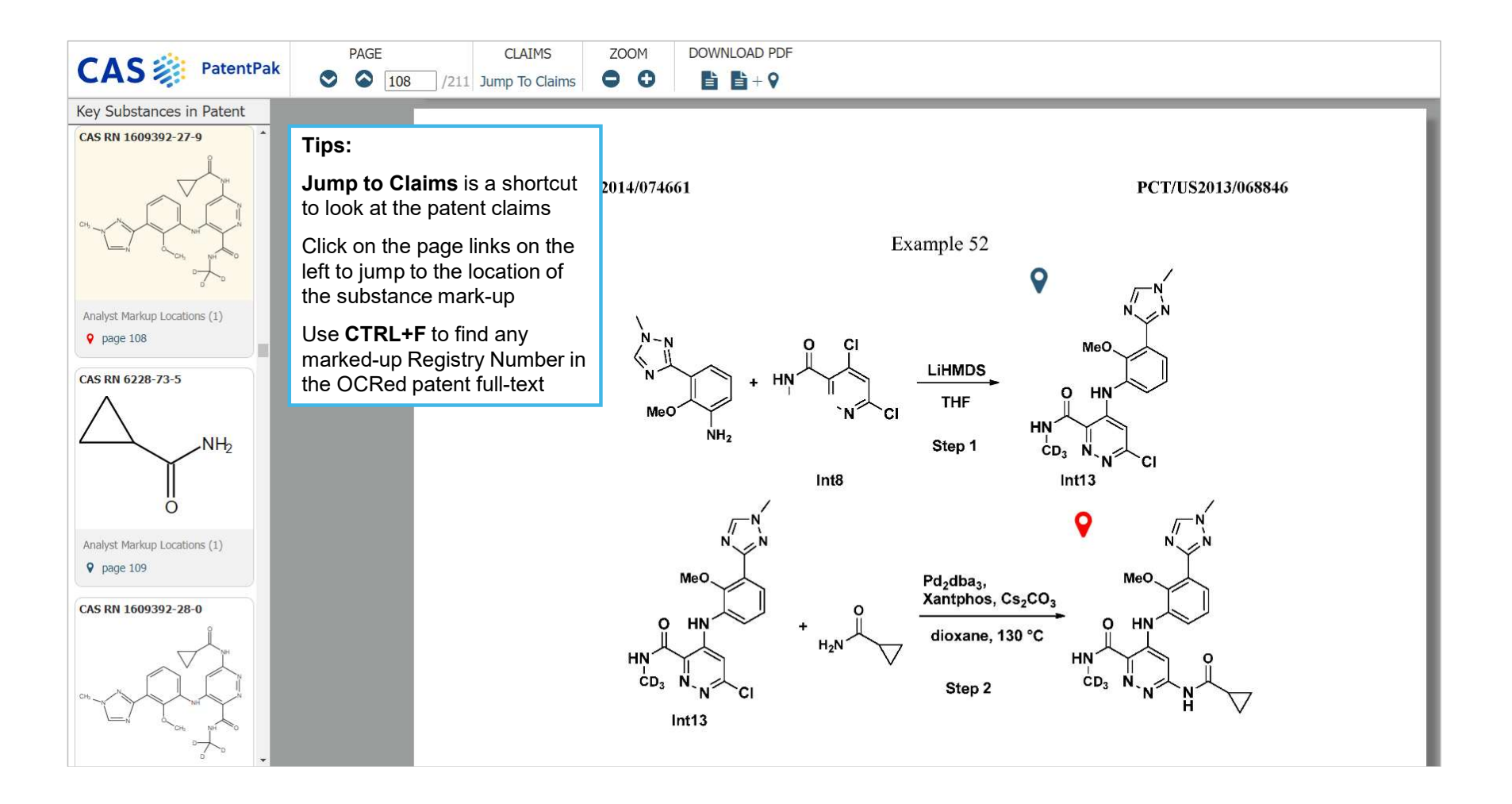

## **Interactive Viewer**

|                                                        | PAGE                         | CLAIMS                    | ZOOM                  | DOWNLOAD PD      | F                                |                                                                  |            |
|--------------------------------------------------------|------------------------------|---------------------------|-----------------------|------------------|----------------------------------|------------------------------------------------------------------|------------|
| CAS MatentPak                                          | <ul> <li>738 /765</li> </ul> | Jump To Claims            | • •                   |                  | <b>Table 1</b> . <u>E</u>        | xemplary Compounds                                               |            |
| Key Substances in Patent                               |                              |                           |                       |                  | [                                |                                                                  |            |
| CAS RN 2941177-79-1                                    |                              | W                         | /O 2023/1(            | Example          | Structure                        | Name                                                             | Mol Weight |
|                                                        |                              |                           |                       |                  |                                  | 2-(Cyclopropanecarboxamido)-4-                                   |            |
| Analyst Markup Locations (3)                           | linked. In this case         | tions might<br>the claims | be<br>                | 1                |                                  | ((1,5-dimethyl-4-oxo-4,5-dinydro-<br>1H-pyrrolo[3,2-c]pyridin-3- | 395.41     |
| <ul> <li>page 738 - Claim</li> <li>page 188</li> </ul> | relevant substance           | A link to                 | ne<br>:o:             |                  |                                  | carboxamide                                                      |            |
| page 611                                               | Table T is posted a          | is well.                  | 0                     |                  |                                  |                                                                  |            |
| CAS RN ( 228-73-5                                      |                              | 202.                      | The comp              | oound of any o   | ne of claims 187-201, wherein    | q is 1 and $\mathbb{R}^{32}$ is F, Cl, CN, CH <sub>3</sub> ,     |            |
| $\wedge$                                               |                              |                           | CF <sub>3</sub> , OCF | 3 or morpholin   | no. 🔽                            |                                                                  |            |
|                                                        |                              | 203.                      | A compo               | und selected fr  | rom Table 1 or a pharmaceutica   | ally acceptable excipient, carrier,                              |            |
| $\gamma$                                               |                              |                           | or diluent            | I.               |                                  |                                                                  |            |
| U O                                                    |                              | 204.                      | A pharma              | aceutical comp   | osition comprising a compound    | d according to any of claims 1-203,                              |            |
| Analyst Markup Locations (4)                           |                              |                           | effective             | to treat or redu | ice one or more diseases or dise | orders, in a mammal, including a                                 |            |
| page 188                                               |                              |                           | human, a              | nd a pharmace    | utically acceptable excipient, c | arrier, or diluent.                                              |            |
| <ul> <li>page 195</li> <li>page 202</li> </ul>         |                              | 205.                      | A pharma              | aceutical comp   | osition comprising an amount     | of a compound having the                                         | _          |
| V More Locations                                       |                              |                           | structural            | formula of (I)   | :                                |                                                                  |            |
| CAS RN 2941178-21-6                                    |                              |                           |                       |                  | R <sup>14</sup>                  |                                                                  |            |
|                                                        |                              |                           |                       |                  |                                  |                                                                  |            |

# Claim tagging in PatentPak

- Substances and sequences from Claims systematically tagged, for US, CN, WO and JP patents
- Time coverage: US (1975-), CN (2013-),
   WO (2009-) and JP (2023-)
- Backfile expansion in progress and further patent authorities to be added in the future
- Display
- A Substances with claim tag appear first in PPAK display
- **Jump to Claims** function available in PPAK Viewer; Claim tag added to page link

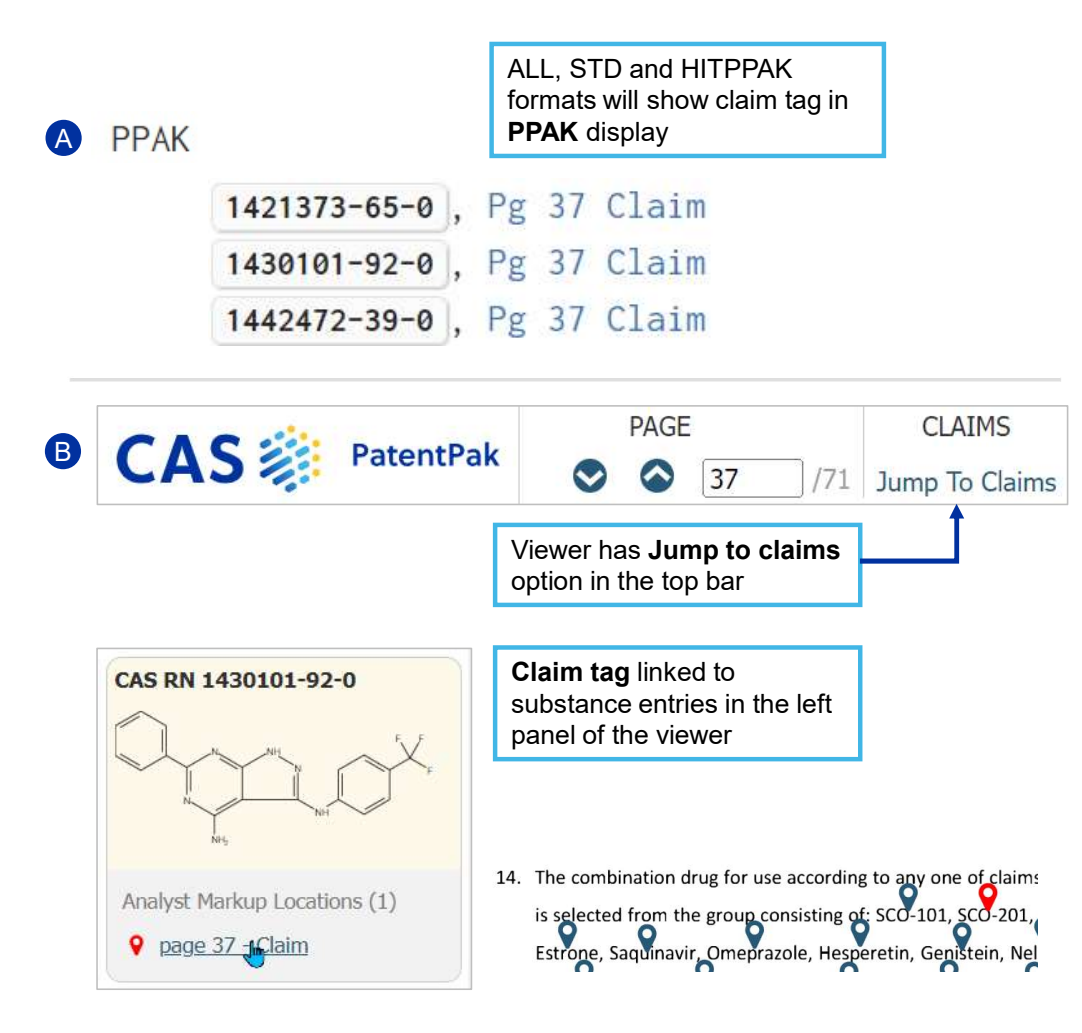

# PDF+ and PDF are downloadable PDF files

# PDF+ comprises a table of marked-up substances, PDF is the plain full-text. Both are text-searchable

#### PatentPak PDF | PatentPak PDF+

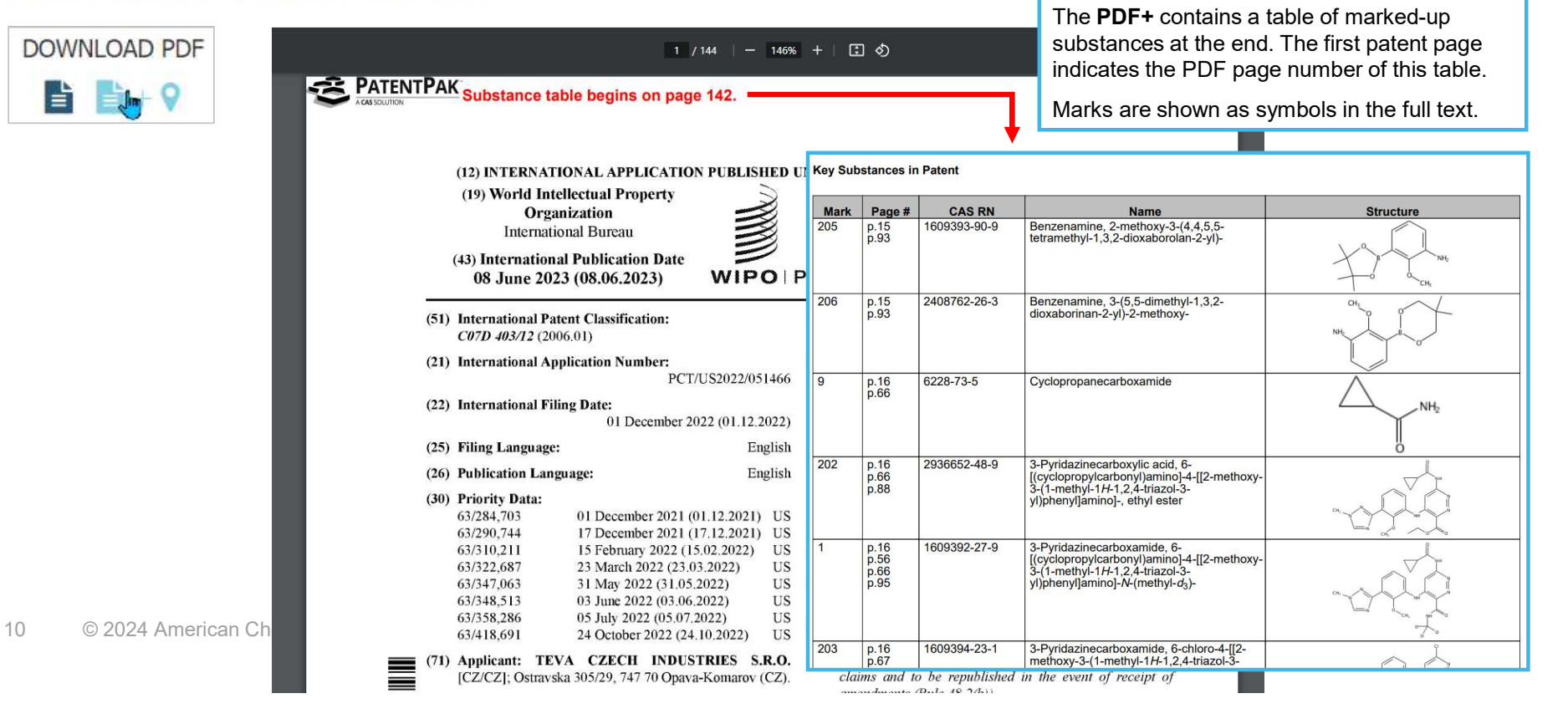

## **PDF+ and PDF are downloadable PDF files**

PDF+ comprises a table of marked-up substances, PDF is the plain full-text. Both are text-searchable

#### PDF+

Marks are shown as symbols embedded in the full text.

| WO 2023/102085                                                                                                    | PCT/US2022/051466                                                                                                    | Key Sub | stances in                   | n Patent     |                                                                                                    |           |
|----------------------------------------------------------------------------------------------------|----------------------------------------------------------------------------------------------------|---------|------------------------------|--------------|----------------------------------------------------------------------------------------------------|-----------|
|                                                                                                    |                                                                                                    | Mark    | Page #                       | CAS RN       | Name                                                                                                    | Structure |
| more preferably by borylation of 3-bromo-2-n                                                                                                    | ethoxyaniline with                                                                                                    | 205     | p.15<br>p.93                 | 1609393-90-9 | Benzenamine, 2-methoxy-3-(4,4,5,5-<br>tetramethyl-1,3,2-dioxaborolan-2-yl)-                                                                                             |           |
| compound, with a triazole compound, preferable                                                                                                    | Ato)diboron and reacting the borylated<br>4<br>1y a 1-methyl-1H-1,2,4-triazole having a<br>y 3-bromo-1-methyl-1H-1,2,4-triazole.     | 206     | p.15<br>p.93                 | 2408762-26-3 | Benzenamine, 3-(5,5-dimethyl-1,3,2-<br>dioxaborinan-2-yl)-2-methoxy-                                                                                                    | Nt 0 0    |
|                                                                                                    |                                                                                                    | 9       | p.16<br>p.66                 | 6228-73-5    | Cyclopropanecarboxamide                                                                                                    |           |
| 14. A process according to Claim 13, wherein Compound XI with Compound IV in the presence of                                                                              | Compound XIII is prepared by reacting                                                                                                |         |                              |              |                                                                                                    |           |
| preferably wherein the base is lithium bis(trimethylsil<br>and more preferably wherein the base is 2,2,6,6-tetra                                                          | yl)amide or 2,2,6,6-tetramethylpiperidine,<br>nethylpiperidine.                                                                      | 202     | p.16<br>p.66<br>p.88         | 2936652-48-9 | 3-Pyridazinecarboxylic acid, 6-<br>[(cyclopropylcarbonyl)amino]-4-[[2-methoxy-<br>3-(1-methyl-1 <i>H</i> -1,2,4-triazol-3-<br>yl)phenyl]amino]-, ethyl ester            |           |
| <b>15.</b> A process according to any of Claims 13 ar<br>the presence of a solvent, preferably an aprotic solven<br>selected from acetonitrile, toluene, and N,N-dimethyl | d 14, wherein the reaction is carried out in<br>t, more preferably wherein the solvent is<br>formamide (DMF), preferably wherein the | 1<br>Se | p.16<br>p.56<br>p.66<br>p.95 | 1609392-27-9 | 3-Pyridazinecarboxamide, 6-<br>[(cyclopropylcarbonyl)amino]-4-[[2-methoxy-<br>3-(1-methy-17-1, 2, 4-triazol-3-<br>yl)phenyl]amino]- <i>N</i> -(methyl-d <sub>3</sub> )- |           |
| solvent is toluene.                                                                                                    |                                                                                                    | 203     | p.16<br>p.67                 | 1609394-23-1 | 3-Pyridazinecarboxamide, 6-chloro-4-[[2-<br>methoxy-3-(1-methyl-1 <i>H</i> -1,2,4-triazol-3-                                                                            | $\wedge$  |

# **Sequences in PatentPak**

Since 2022 biosequences are systematically tagged using PatentPak, backfile coverage is in progress

CAS RN 3026081-44-4

Analyst Markup Locations (1)

💡 page 65 - Claim

*pneumoniae* of distinct O-types, in particular at least three distinct O-types of capsular-deficient *Klebsiella pneumoniae*.

2. The bacteriophage of claim 1, which further comprices a polypeptide that is a hinge connector of long tail fiber distal connector of SEQ ID NO: 3 or SEQ ID NO: 4 or a variant thereof having at least 99.9% identity with SEQ ID NO: 3 or SEQ ID NO: 4.

3. The bacteriophage of claim 1 or 2, which further comprises a polypeptide that is a hinge connector of long tail fiber proximal connector of SEQ ID NO: 5 or SEQ ID NO: 6 or a variant thereof having at least 99.5% identity with SEQ ID NO: 5 or SEQ ID NO: 6.

4. The bacteriophoge of claims 1 to3, which further comprises a polypeptide that is a long tail fiber proximal unit of SEQ ID NO: 7 or SEQ ID NO: 8.

# PatentPak links in STNext transcripts and reports

Links are accessible for 365 days via session transcript or table and text reports

### Text report (.rtf)

| L3 1/6129 CAPLUS<br>PatentPak PDF   PatentPal | k PDF+   Patent | Pak Interactive      |                         | I                             |
|-----------------------------------------------|-----------------|----------------------|-------------------------|-------------------------------|
| Flavored porous ma                            | aterial for f   | lavored bever        | age production          | l l                           |
| Accession Number: 2024                        | :181679 CAPL    | JS   Full-text       | 01                      |                               |
| Document Type: Patent                         |                 |                      |                         |                               |
| Language: English                             |                 |                      |                         |                               |
| Author/Inventor: Fother                       | ingham, Robert  | ; Richards, Chris; R | eid, Struan; Fossati, I | Elena                         |
| Patent Assignee/Corpora                       | ate Source: La  | lemand Hungary Li    | quidity Management      | t LLC, Hung.; Danstar Ferment |
| AG                                            |                 | 0                    |                         |                               |
| Document Number: 185:.                        | 230437          |                      |                         |                               |
| Family Accession Number                       | er Count: 1     |                      |                         |                               |
| Source: PCT Int. Appl., 103                   | pp.             |                      |                         |                               |
| CODEN: PIXXD2                                 |                 |                      |                         |                               |
| PatentPak Patent Inform                       | nation:         |                      |                         |                               |
| Patent No.                                    | Kind            | Date                 | Language                | PatentPak                     |

| Patent No.    | Kina | Date     | Language | PatentPak            |
|---------------|------|----------|----------|----------------------|
| WO 2024018436 | A1   | 20240125 | English  | PDF PDF+ Interactive |
|               |      |          |          |                      |

#### Tabular report (.xls)

| PatentPak PDF | PatentPak PDF+ | PatentPak Interactive |
|---------------|----------------|-----------------------|
|               |                |                       |
| PatentPak PDF | PatentPak PDF+ | PatentPak Interactive |

| R                                  | S                          | Т                  | U                | V                 | W                        |
|------------------------------------|----------------------------|--------------------|------------------|-------------------|--------------------------|
| Patent No./Kind<br>(PPPI)          | Publication<br>Date (PPPI) | Language<br>(PPPI) | PatentPak<br>PDF | PatentPak<br>PDF+ | PatentPak<br>Interactive |
| WO 2024017150 A1<br>CN 117447411 A | 20240125                   | Chinese            | PDF              | PDF+              | Interactive              |

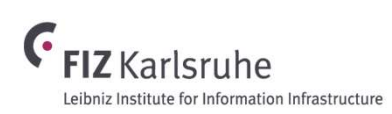

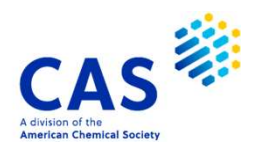

Between problems and progress are connections that matter

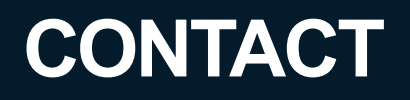

CAS help@cas.org cas.org EMEA Help EMEAhelp@cas.org

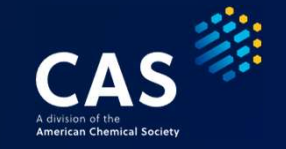

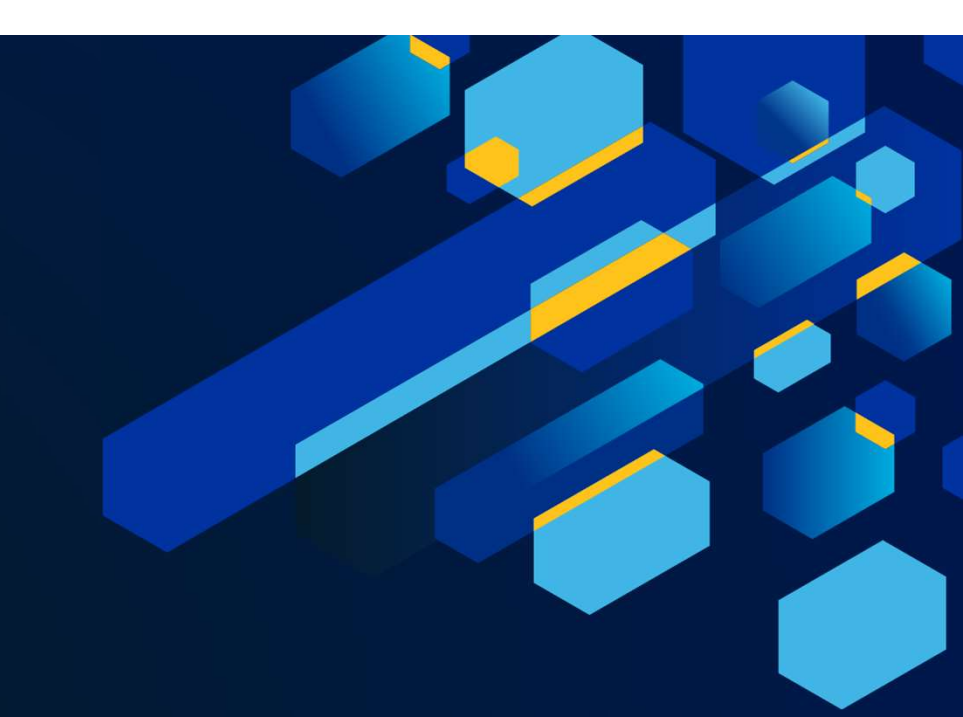